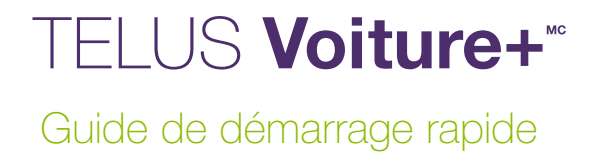

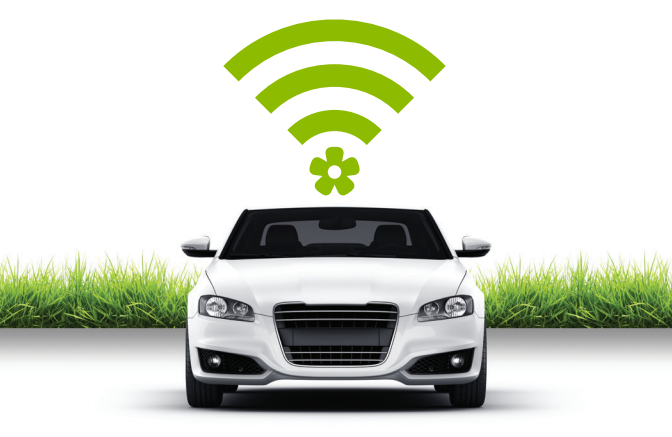

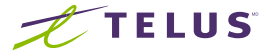

© 2017 TELUS. 07/17 LZTEZ6200BKGUIDE

# TELUS Voiture+

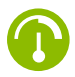

#### Entretien

Obtenez des notifications d'entretien et des diagnostics sur l'état de votre voiture.

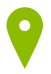

#### Suivi

Configurez des alertes de vitesse et faites le suivi de la position de votre voiture et des habitudes de conduite.

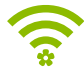

#### Restez connecté

Faites de votre voiture un point d'accès Wi-Fi<sup>™</sup> et connectez-y jusqu'à cinq appareils.

#### 1<sup>re</sup> étape

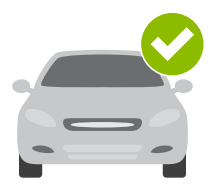

# Vérifiez la compatibilité du véhicule

Depuis 1996, la plupart des véhicules offerts sur le marché canadien sont dotés d'un port OBD-II, dans lequel se branche l'appareil TELUS Voiture+. Avant de passer à la 2° étape, assurez-vous que votre véhicule est compatible avec le service TELUS Voiture+.

Vérifiez la compatibilité de votre véhicule à telus.com/voiture

Note : L'appareil TELUS Voiture+ n'est pas compatible avec les véhicules électriques ou hybrides rechargeables. Certains véhicules diésel peuvent fournir des données inexactes sur la consommation d'essence.

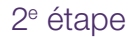

# Téléchargez l'application

L'application TELUS Voiture+ est nécessaire pour accéder à l'expérience complète du service TELUS Voiture+ incluant la fonction de point d'accès Wi-Fi. L'application est offerte dans le Apple App Store et dans Google Play<sup>MC</sup>. Tapez TELUS Voiture+ dans le champ de recherche.

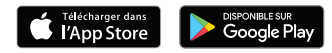

Astuce : Assurez-vous que vous avez la version la plus récente de votre système d'opération et qu'elle répond aux exigences techniques de l'application.

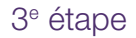

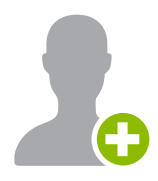

## Créez votre compte

Lancez l'application TELUS Voiture+ sur votre téléphone intelligent, sélectionnez « Inscription » sur l'écran d'accueil et suivez les instructions pour créer votre compte.

Vous devrez vérifier votre numéro de téléphone cellulaire par message texte. Le numéro de téléphone saisi servira à vous joindre lors d'importantes mises à jour de service concernant votre compte.

Astuce : Si vous possédez déjà un compte TELUS Voiture+, connectez-vous à l'aide de votre identifiant existant.

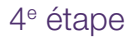

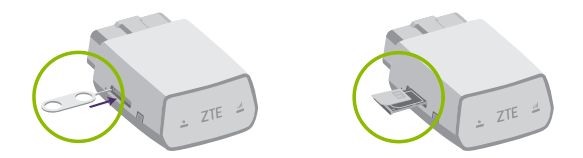

#### Insérez la carte micro SIM

Utilisez l'outil inclus pour éjecter le tiroir à carte SIM de l'appareil **TELUS Voiture+**. Placez-y la carte micro SIM, puis insérez entièrement le tiroir.

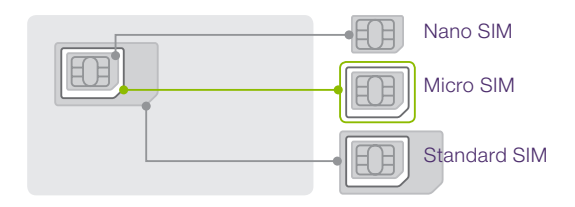

Note : Seules les cartes micro SIM sont compatibles avec l'appareil TELUS Voiture+.

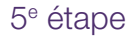

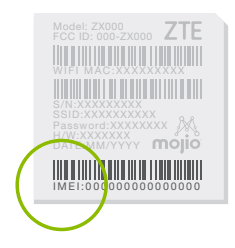

#### Scannez le code-barres IMEI

Chaque appareil **TELUS Voiture**+ possède un code unique de 15 chiffres, appelé IMEI. Il apparaît sous forme de code-barres sur un autocollant sur l'appareil ainsi que sur la carte Wi-Fi incluse.

Lorsqu'indiqué, scannez le code-barres IMEI à l'aide de l'application TELUS Voiture+ ou entrez le code IMEI manuellement.

Astuce : Ne branchez pas l'appareil dans votre voiture avant que l'application ne vous l'ait demandé (7<sup>e</sup> étape).

#### 6<sup>e</sup> étape

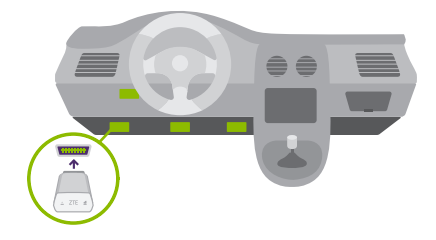

# Repérez le port OBD-II

Le port OBD-II est habituellement situé sous le tableau de bord du côté conducteur, souvent à moins de 45 cm du volant.

Si vous avez de la difficulté à repérer le port OBD-II, l'application **TELUS Voiture+** vous aidera à le trouver.

Astuce : Appuyez sur l'icône de lampe torche dans l'application TELUS Voiture+ pour activer la lumière de votre téléphone intelligent et trouver plus aisément le port OBD-II.

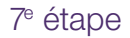

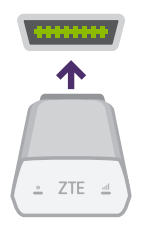

#### Installez votre appareil

Maintenant que vous avez trouvé le port OBD-II de votre véhicule, vous êtes prêt à installer votre périphérique **TELUS Voiture+**. Alignez-le avec l'embouchure du port, puis branchez-le d'un geste droit et ferme. L'appareil devrait s'insérer parfaitement.

Astuce : N'installez jamais votre appareil dans un lieu où le signal cellulaire est faible, comme un stationnement souterrain, par exemple. L'appareil doit établir sa première connexion avec le réseau pour compléter l'installation. Branchez ou débranchez l'appareil uniquement lorsque le moteur est éteint.

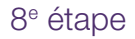

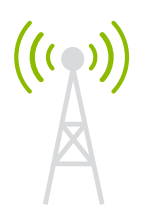

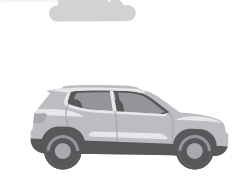

### Démarrez le moteur

Conduisez votre voiture pendant 10 minutes pour terminer l'installation de votre appareil. Celui-ci doit établir une connexion cellulaire et générer un verrouillage GPS.

L'application TELUS Voiture+ vous avertira lorsqu'une connexion aura été établie avec succès. Nul besoin que votre téléphone soit allumé ni même l'application lancée pour établir une connexion.

Conduire de manière distraite n'est jamais acceptable. N'utilisez pas votre téléphone en conduisant.

**Important :** Ne débranchez pas l'appareil TELUS Voiture+ dans les 24 premières heures après l'installation.

#### 9<sup>e</sup> étape

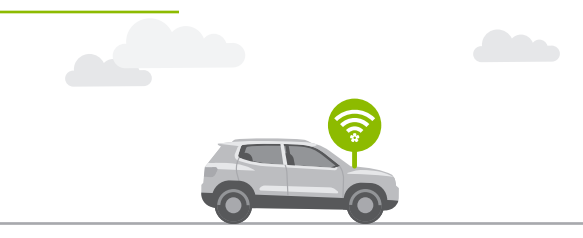

## Activez votre point d'accès Wi-Fi

Votre point d'accès Wi-Fi embarqué sera maintenant accessible avec son nom de réseau (SSID) et son mot de passe par défaut. Ces renseignements se trouvent sur votre appareil **TELUS Voiture+** et sur la carte Wi-Fi incluse.

Vous pouvez gérer votre point d'accès Wi-Fi, y compris l'allumer et l'éteindre, dans l'application TELUS Voiture+. Dans le menu, appuyez sur « Point d'accès Wi-Fi ».

Astuce : le nom de réseau par défaut (SSID) et le mot de passe peuvent être modifiés dans l'application.

# Comprendre votre périphérique OBD-II

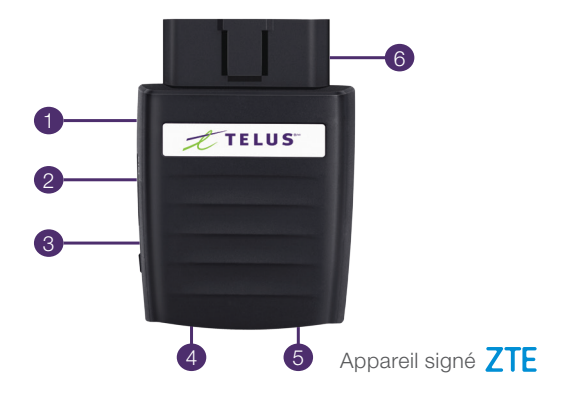

- 1 Trou de réinitialisation de l'appareil
- 2 Fente à carte micro SIM
- 3 Touche de redémarrage
- 4 DEL 1 (Alimentation)
- 5 DEL 2 (Réseau)
- 6 Interface OBD-II

# Voyants d'état DEL

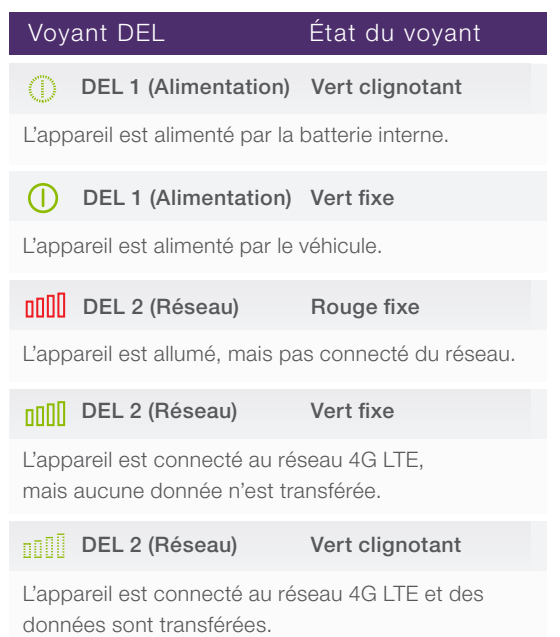

# Renseignements supplémentaires

Vous comptez conduire jusqu'aux États-Unis ou au Mexique? Consultez telus.com/voiture pour obtenir des renseignements sur le fonctionnement de TELUS Voiture+ à l'extérieur du Canada.

Pour un usage réservé aux véhicules compatibles. Plus d'info à **telus.com/voiture**. Un forfait de données et une carte SIM sont requis et facturés en sus. L'appareil fonctionne seulement avec les services sans fil de TELUS. L'utilisation est assujettie aux modalités de **TELUS Voiture**+, que vous pouvez consulter à **telus.com/voiture** 

Le guide est imprimé et publié par TELUS, 25 York, Toronto, Ontario. TELUS se réserve le droit d'apporter des modifications sur des erreurs d'impression et de mettre à jour les spécifications sans préavis. © 2017 TELUS.

# Soutien

#### Besoin d'aide?

Obtenez toute l'information détaillée sur TELUS Voiture+ à telus.com/soutienvoiture

#### Nous contacter

1-866-558-2273 ou composez \*611 sur votre téléphone cellulaire TELUS

Aux États-Unis 1-866-771-9666

Ailleurs dans le monde +1-416-940-5995

#### Heures d'ouverture

| Du lundi au vendredi | 9 h à 22 h |
|----------------------|------------|
| Samedi et dimanche   | 9 h à 20 h |

Heures locales. Le soutien technique est disponible 24 heures sur 24, 7 jours sur 7.

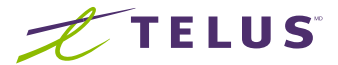

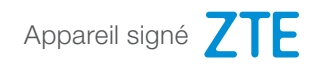

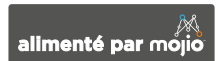